# NCID User ID & Password

## How to create your user id and password

## PART 1: CREATING YOUR NCID USERNAME AND PASSWORD

1. Go to NCID website: <u>https://ncid.nc.gov</u>

| NCI<br>NCID                      |                                |
|----------------------------------|--------------------------------|
| NCID I                           | Login                          |
| Forgot U<br>Forgot P<br>Unlock / | sername<br>lassword<br>Account |
| Veed Help?                       | Register!                      |
| rivacy and Other Policies        | Contact Us                     |

2. At the NCID page you will "click" on the link Register

\_

| NC<br>NCID                |                                           |
|---------------------------|-------------------------------------------|
| 1                         |                                           |
| NC                        | CID Login                                 |
| Forg<br>Forg<br>Unic      | ot Username<br>ot Password<br>ock Account |
| Need Help?                | Register!                                 |
| Privacy and Other Policie | es CoUt Us                                |

3. Choose user type. Choose Business Type based on your specific need. (If you do not know what type of entity to choose contact NCID for guidance 1-800-722-3946)

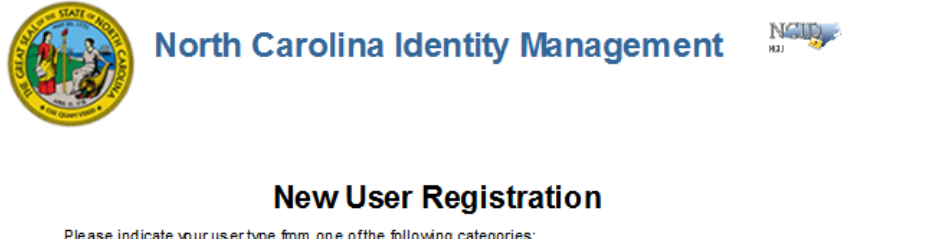

Please indicate your user type from one of the following categories:

| Individual                | Request access to the State of North Carolina services as an individual or citiz en.                |
|---------------------------|----------------------------------------------------------------------------------------------------|
| Business                  | Request access to the State of North Carolina services on the behalf of a business.                 |
| State Employee            | Currently employed or assigned to work for an agency within the State of North Carolina government. |
| Local Government Employee | Currently employed or assigned to work for a North Carolina county or municipality.                 |

This system is the property of the State of North Carolina and is for authorized use only. Unauthorized access is a violation of federal and state law. All software, data transactions, and electronic communication sare subject to monitoring.

4. Complete all required fields on the form "click" create account when completed:

Note: the below fields may differ slightly based on account type

| To create your account, NCID will email you a code. You will need this code once you complete the form<br>below and click the "Continue" button.                                                                                                    |
|----------------------------------------------------------------------------------------------------|
| Requested UserID•                                                                                                    |
| Prefix (Optional)                                                                                                    |
| V                                                                                                    |
| First Name*                                                                                                    |
| Middle Initial (Ontional)                                                                                                    |
|                                                                                                    |
| Last Name-                                                                                                    |
|                                                                                                    |
| Suffix (Optional)                                                                                                    |
| Email Address                                                                                                    |
| username@domain.com                                                                                                    |
| Confirm Email Address*                                                                                                    |
|                                                                                                    |
| Telephone Number*                                                                                                    |
| 919-555-1234                                                                                                    |
| Telephone Extension (Optional)                                                                                                    |
| Mobile Number (Optional)                                                                                                    |
| 919-555-1397                                                                                                    |
| Street - Line 1*                                                                                                    |
|                                                                                                    |
| Street - Line 2 (Optional)                                                                                                    |
| City-                                                                                                    |
|                                                                                                    |
| State*                                                                                                    |
| NC                                                                                                    |
| Zip+                                                                                                    |
|                                                                                                    |
| New Password*                                                                                                    |
| <ul> <li>Password is case sensitive.</li> <li>Must be at least 8 characters long.</li> <li>Must not include part of your name or user name.</li> <li>Must not include a common word or commonly used sequence of characters.</li> <li>Can be changed on onnee othern then once every 3 days.</li> <li>Must have at least 4 types of the following characters:         <ul> <li>Uppercase (A-Z)</li> <li>Lowercase (A-Z)</li> <li>Number (L-B)</li> <li>Symbol (1, #, 5, etc.)</li> <li>Other language characters not listed above</li> </ul> </li> <li>New password may not have been used previously.</li> </ul> |
|                                                                                                    |
|                                                                                                    |
| I'm not a robot                                                                                                    |
| ➤ Continue                                                                                                    |

5. You will receive an email to the email address you provided on your registration form from "New NCID User Registration <<u>ncid.notifications@nc.gov</u>>" with a six digit code to authenticate your identity.

| New User Registration<br>Self Service Password Reset                                                                                   |    |
|----------------------------------------------------------------------------------------------------|----|
|                                                                                                    |    |
| To verify your identity, a message has been sent to you. Please enter, in the box below, the six-digit code that has been sent to you. | it |
|                                                                                                    |    |
| ~                                                                                                    |    |
| Check Code X Cancel                                                                                                    |    |

6. Once you enter the six-digit authentication your account will be configured

| Your new accou | int is being configured. | This process may ta | ike several minu | tes, please be p | atient. |  |
|----------------|--------------------------|---------------------|------------------|------------------|---------|--|
|                |                          |                     |                  |                  |         |  |
|                |                          |                     |                  |                  |         |  |
| _              |                          |                     |                  |                  |         |  |
|                |                          |                     |                  |                  |         |  |

7. Upon successfully configuring your account you will see account created message.

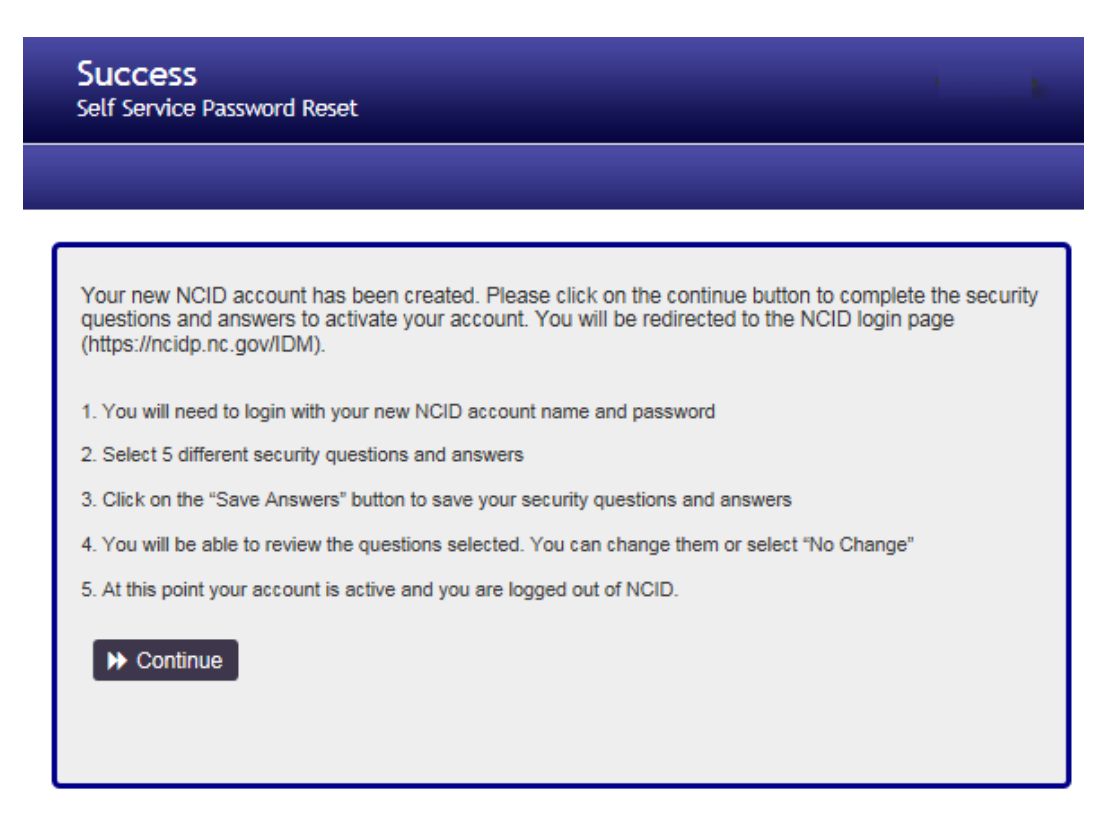

8. Please "choose" to continue to create your self-service password challenge questions

| Success<br>Self Service Password Reset                                                                                                    |
|----------------------------------------------------------------------------------------------------|
|                                                                                                    |
|                                                                                                    |
| Your new NCID account has been created. Please click on the continue button to complete the security<br>questions and answers to activate your account. You will be redirected to the NCID login page<br>(https://ncidp.nc.gov/IDM). |
| 1. You will need to login with your new NCID account name and password                                                                                                    |
| 2. Select 5 different security questions and answers                                                                                                    |
| 3. Click on the "Save Answers" button to save your security questions and answers                                                                                                    |
| 4. You will be able to review the questions selected. You can change them or select "No Change"                                                                                                    |
| 5. At this point your account is active and you are logged out of NCID.                                                                                                    |
| Continue                                                                                                    |

9. Create your challenge questions (you may choose any of the questions from the drop down)

10. Once you have chosen and answered your security questions "click" Save Answers

| If you forget your password or lock your account, you can access y<br>security questions.                                                                                                    | our account by answering your                                                                          |
|----------------------------------------------------------------------------------------------------|----------------------------------------------------------------------------------------------------|
| Please choose your questions and answers that can be used to ve<br>your password or lock your account. Because the answers to these<br>your account, be sure to supply answers that are not easy for other | rify your identity in case you forget<br>e questions can be used to access<br>rs to guess or discover. |
| Your answers meet the requirements. Click Save Answers when ready.                                                                                                    |                                                                                                    |
| What was the name of your first pet?                                                                                                    | $\checkmark$                                                                                           |
| •                                                                                                    |                                                                                                    |
| What is the middle name of your oldest child?                                                                                                    | $\checkmark$                                                                                           |
| •                                                                                                    | ]@                                                                                                    |
| In which city or town did your mother and father meet?                                                                                                    | $\checkmark$                                                                                           |
| • •••••                                                                                                    | ] ®                                                                                                    |
| What is your father's middle name?                                                                                                    | $\checkmark$                                                                                           |
| • • • • • • • • • • • • • • • • • • • •                                                                                                    |                                                                                                    |
| In which city was your mother born?                                                                                                    | $\checkmark$                                                                                           |
| •                                                                                                    |                                                                                                    |
| Save Answers                                                                                                    |                                                                                                    |

#### 11. "Click" Continue

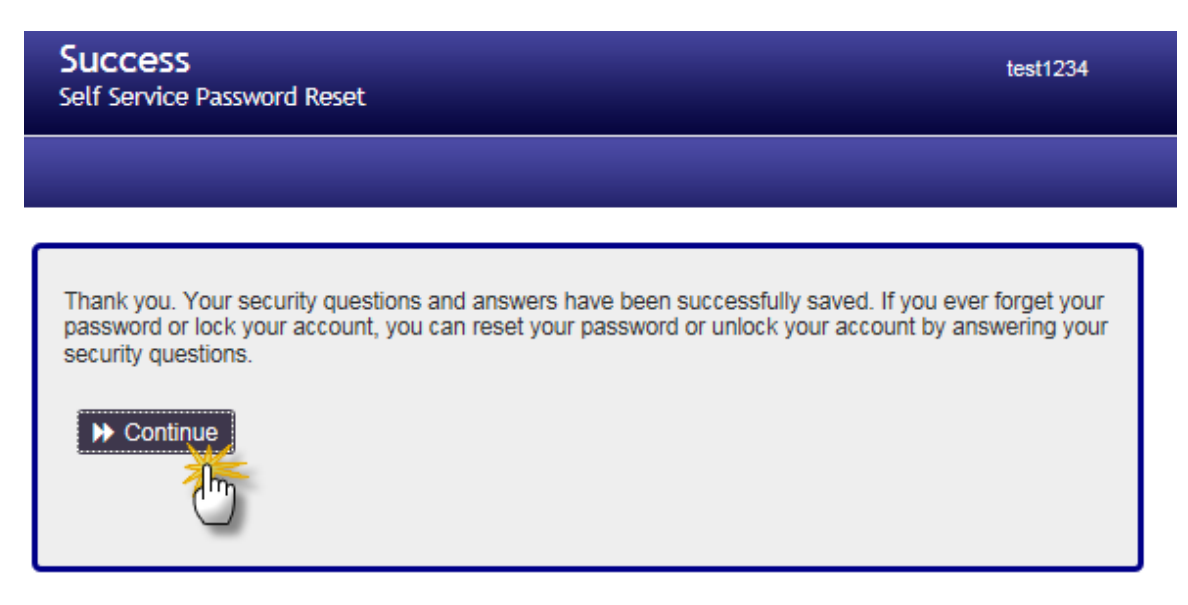

12. you will have completed the first step of creating your account. (continue on to part 2: subscribing your new id to the DHHS User Group)

| NCID                                                                                                    |            |
|----------------------------------------------------------------------------------------------------|------------|
| NCD Logout.<br>You have successfully/logged out of IXCD. Please close your brows or to prevent any possible unauthorized access to your account. |            |
| Pinacy and Other Policies                                                                                                    | Contact Us |

## CONTINUE TO NEXT PAGE FOR SECOND STEP: SUBSCRIBING TO THE DHHS USER GROUP

## Part 2: SUBSCRIBING TO THE DHHS USP GROUP MANAGER

#### 1. Log into NCID once again

\_

| R               |                                                      |            |
|-----------------|------------------------------------------------------|------------|
| L               |                                                      |            |
| nu              |                                                      |            |
| 1               |                                                      |            |
|                 |                                                      |            |
|                 | NCID Login                                           |            |
|                 | Forgot Username<br>Forgot Password<br>Unlock Account |            |
| Need Help?      |                                                      | Register!  |
| Privacv and Oth | er Policies                                          | Contact Us |

Privacy and Other Policies

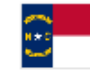

WARNING: This is a government computer system, which may be

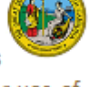

accessed and used only for authorized business by authorized personnel. Unauthorized access or use of this computer system may subject violators to criminal, civil and/or administrative action.

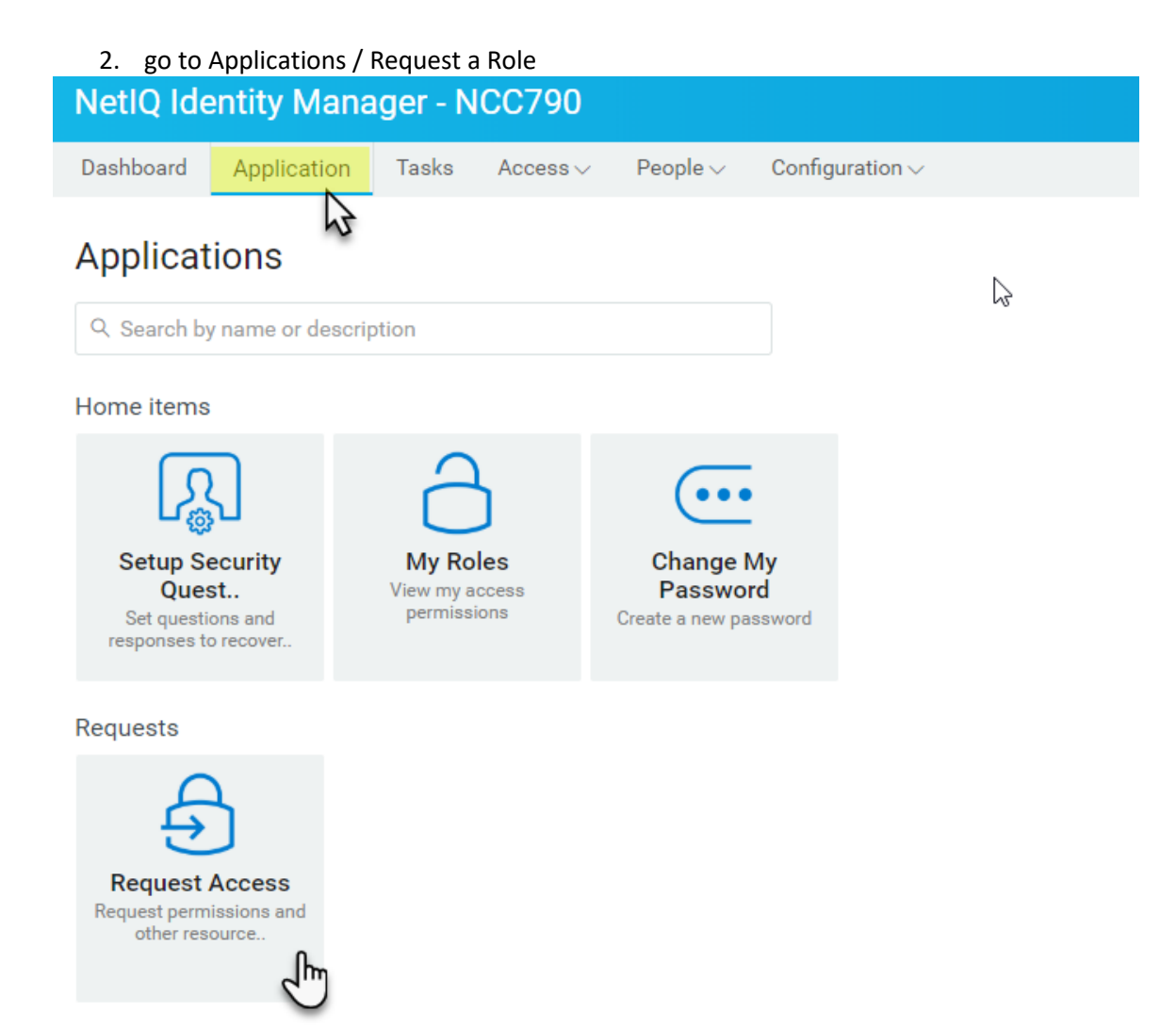

3. "Click" Open Application Subscription

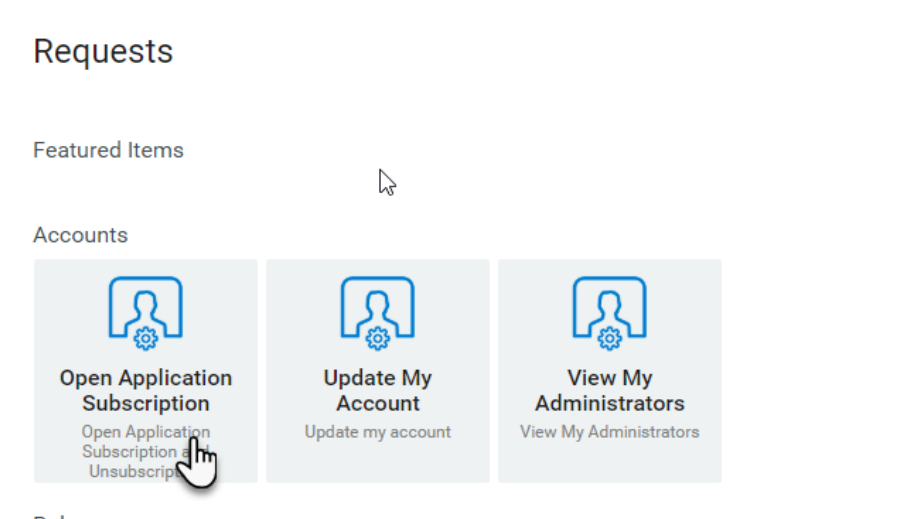

- Roles
  - 4. When application Subscription opens, "click" downward arrow under Subscribe to the Application and choose DHHS-USP-USERS from the drop down. "click" submit to complete.

| Subscribe to the Applicat        | ion(s):        |        |  |
|----------------------------------|----------------|--------|--|
| Grant Application Access Role: * | None           | •      |  |
|                                  | DHHS-USP-USERS | 3      |  |
|                                  |                |        |  |
|                                  | Cubmit         | Cancol |  |

NOTE: To confirm you have completed all steps correctly please go to ncmust.com and try to log into the application. If you are able to log on, then you have successfully created your ncmust login account.